# รายการอ้างอิง

- 1. ATM Forum. Traffic Management Specification. v4.0, Apr. 1996.
- 2. F. Bonomi and K. W. Fendick. <u>The Rate-Based Flow Control Framework for the Available Bit</u> <u>Rate ATM Service</u>. IEEE Network, Mar.-Apr. 1995, pp. 25-39.
- Jeremy P. Chew, Anil K. Gupta ,and Ma Tit Yap. <u>Performance of ABR Flow Control in ATM</u> <u>Networks</u>. ICICS'97, Sep. 1997.
- 4. R. Jain et al. <u>ERICA Switch Algorithm: A Complete Description</u>. ATM Forum cont. 96-117, Aug. 1996.
- A. Arulambalam, X. Chen and N. Ansari.<u>Allocating Fair Rates for Available Bit Rate Service in</u> <u>ATM Networks</u>. IEEE comm. Mag., Nov. 1996, pp. 92-100.
- 6. A. Arulambalam, X. Chen and N. Ansari. <u>An Intelligent Explicit Rate Control Algorithm for ABR</u> <u>Service in ATM Networks</u>. ICC'97, June 1997, pp. 200-204.
- 7. F. Chiussi, A. Arulambalam, Y. Xia and X. Chen. <u>Explicit Rate ABR Schemes Using Traffic Load</u> <u>as Congestion Indicatior</u>. IEEE Processdings Sixth International Conference, Sept. 1997, pp. 76-84.
- L. Roberts. <u>Rate based algorithm for point to multipoint ABR service</u>. ATM Forum/94-0772R1, Nov. 1994.
- 9. H-Y. Tzeng and K-Y. Siu. <u>On max-min fair congestion control for multicast ABR service in ATM</u>. IEEE JSAC, vol 15, no. 3. Apr. 1997, pp. 545-555.
- W. Ren, K-Y. Siu, and H. Suzuki. <u>On the performance of congestion control algorithms for</u> <u>multicast ABR service in ATM</u>. Proceedings of IEEE ATM'96, 1996
- 11. Sonia Fahmy, Raj Jain, Rohit Goyal, Bobby Vandalore, Shivkumar Kalyanaraman, Sastri Kota, and Pradeep Samudra. <u>Feedback Consolidation Algorithms for ABR Point-to-</u> <u>Multipoint Connections in ATM Networks</u>. Proceedings of IEEE INFOCOM 1998, volume 3, March 1998, pp. 1004-1013.
- Alexander Gersht and Kyoo J. Lee. <u>A Congestion Control Framework for ATM Networks</u>. IEEE JSAC, vol 9, no. 7, Sep. 1991, pp. 1119-1129.
- Tianji Jinag, Ellen W. Zegura and Mostafa Ammar. <u>Improved Consolidation Algorithm for Point-</u> to-Multipoint ABR Service. IEEE ATM workshop Proceedings, May. 1998, pp. 195-201.

1

- Sonia Fahmy, Raj Jain et al. <u>Performance analysis of ABR point-to-multipoin connections for</u> <u>bursty and non-bursty traffic with and without VBR background</u>. ATM Forum cont. 97-0422, April. 1997.
- 15. Sonia Fahmy, Raj Jain, Rohit Goyal, Bobby Vandalore, and Shivkumar Kalyanaraman. <u>Design</u> and Evaluation of Feedback Consolidation for ABR Point-to-Multipoint Connections in ATM Networks. Journal of Computer Communications, Vol. 22, Issue 12, 25 July 1999, pp. 1085-1103.
- 16. Sonia Fahmy, Raj Jain, Shivkumar Kalyanaraman, Rohit Goyal, Bobby Vandalore and Xiangrong Cai. <u>A Survey of Protocols and Open Issues in ATM Multipoint Communications</u>. OSU Technical Report, August 21, 1997.
- Dong-Ho Kim, You-Ze Cho, Yoon-Young An and Yul Kwon. <u>A Scalable Consolidation</u> <u>Algorithm for Point-to-Multipoint ABR Flow Control in ATM Networks</u>. ICC'99, vol 1, 1999, pp. 118-123.
- Hung-Shiun, Alex Chen and Klara Nahrstedt. <u>Feedback Consolidation and Timeout Algorithm for</u> <u>Point-to-Multipoint ABR Service</u>. ICC'99, vol 1, 1999, pp. 135-139.
- Kai-Yeung Siu and Hong-Yi Tzeng. <u>Congestion Control For Multicast Service in ATM Networks</u>. GLOBECOM'95, vol 1, 1995, pp. 310-314.
- 20. You-Ze Cho, Sang-Min Lee and Myeong-Yong Lee. <u>An Efficient Rate-Based Algorithm for</u> <u>Point-to-Multipoint ABR Service</u>. GLOBECOM'97, vol 2, 1997. pp. 790-795.

# ภาคผนวก วิธีการใช้งานโปรแกรม ATM Simulator

## การเรียกโปรแกรม และการใช้งาน

หลังจากที่ทำการติดตั้งเสร็จสมบูรณ์แล้ว ให้เรียกโปแกรม sim.exe และเมื่อเข้าสู่โปรแกรมก็จะ เห็นลักษณะของหน้าจอซึ่งจะมี Menu ต่าง ๆ และโปรแกรมได้ทำการเปิดไฟล์ conf.txt ใน directory ที่ ชื่อว่า netconfig ที่อยู่ใน directory ของโปรแกรม โดย conf.txt เป็น ไฟล์ที่แสดงค่าพารามิเตอร์ต่าง ๆ ใน การจำลองรวมถึงรูปแบบโครงข่ายด้วย ผู้ใช้สามารถปรับเปลี่ยนและบันทึกค่าพารามิเตอร์ในโครงข่าย ได้ ก่าต่าง ๆ ในไฟล์นี้จะถูกนำมาจำลองต่อไป นอกจากนี้ใน directory นั้นด้องมี directory ชื่อ conf ที่ไว้ เก็บไฟล์ที่รวบรวมค่าพารามิเตอร์ของอัลกอรึทึมที่ใช้ในสวิตช์ เช่น ERICA.txt

ก่อนเริ่มการจำลอง จะมี Menu ต่าง ๆ ของโปรแกรมได้แก่ คือ File .Edit , Input. Option, Window, Help โดยจะอธิบายการใช้งานในแต่ละ Menu ดังต่อไปนี้

### 1. File Menu ประกอบด้วย menu ย่อยดังนี้

- 1.1 Save Menu : เป็น Menu ที่ใช้สำหรับบันทึกข้อมูลที่ทำการตกแต่งเรียบร้อยแล้วลงไฟล์ conf.txt
- 1.2 Save As Menu : เป็น Menu ที่ใช้สำหรับบันทึกข้อมูลเป็นชื่อไฟล์อื่น
- 1.3 **Print Menu** : เป็น Menu ที่แสดงผลลัพธ์ที่ได้ออกทาง Printer โดยจะทำการ Print ไฟล์ conf.txt
- 1.4 Print Preview : เป็น Menu ที่แสดงรูปที่จะเกิดขึ้นจากการพิมพ์
- 1.5 Print Setup : เป็น Menu ที่ใช้สำหรับปรับแต่งพารามิเตอร์ในการพิมพ์
- 1.6 Exit Menu : เป็น Menu ที่ใช้สำหรับออกจากโปรแกรม
- 2. Sim Menu ประกอบด้วย Menu ย่อยดังนี้
  - 2.1 Start : เป็น Menu ที่ใช้สำหรับสั่งเริ่มค้นการจำลองตามไฟล์ conf.txt
- 3. Edit Menu ประกอบด้วย Menu ย่อยดังนี้
  - 3.1 Undo : เป็น Menu ที่ใช้สำหรับย้อนกลับคำสั่งที่ได้ทำไปแล้ว เฉพาะที่ได้ทำการแก้ไขไฟล์ conf.txt เท่านั้น
  - 3.2 Cut : เป็น Menu ที่ใช้สำหรับถบข้อความที่เลือกไว้ไปเก็บใน clip board
  - 3.3 Copy : เป็น Menu ที่ใช้สำหรับคัคลอกข้อความที่เลือกไว้ไปเก็บใน clip board
  - 3.4 Paste : เป็น Menu ที่ใช้สำหรับคึงข้อความใน clip board กลับมาวางไว้ในจุคที่เลือกไว้

4. View Menu ประกอบด้วย Menu ย่อยดังนี้

3.1 Toolbar : เป็น Menu ที่ใช้สำหรับเปิดและปิดการแสดงผล Toolbar ของโปรแกรม

3.2 Status bar : เป็น Menu ที่ใช้สำหรับเปิดและปิดการแสดงผล Status bar ของโปรแกรม

5. Windows Menu ประกอบด้วย Menu ย่อยดังนี้

5.1 Cascade Menu : เป็น Menu ที่ใช้สำหรับจัด window ทั้งหมดให้มีการเรียงตัวแบบ Cascade (เรียงตัวซ้อนทับกัน)

5.2 Tile Menu : เป็น Menu ที่ใช้สำหรับจัด window ทั้งหมดให้มีการเรียงตัวแบบ Tile (เรียง window ทั้งหมดให้อยู่ในหน้าจอเดียวกัน)

นอกจาก Menu แล้วยังมี Toolbar ซึ่งทำงานในลักษณะเดียวกับ Menu

# พารามิเตอร์ต่าง ๆ ที่ใช้ในการ simulation

เป็นคำสั่งที่ต้องบันทึกไว้ในไฟล์ conf.txt โดยมีลำดับการระบุตัวแปรดังนี้ 1. เวลาในการ simulation ใช้คำสั่งดังนี้

sim\_time = 100000;

2. อัตราส่งของสายส่งทุกสาย (Mbps)

Link\_rate= 155520000;

3. seedในการ random (ตัวเลือกไม่จำเป็นด้องกำหนด) ใช้คำสั่งดังนี้

seed = 1;

4. save flag เพื่อแสดงความต้องการเก็บข้อมูลหลังการจำลองเสร็จหรือไม่

```
save = Yes;
```

5. Network component ต่าง ๆ ข้อกำหนดจะบรรยายในหัวต่อไป

 ฟังก์ชั่น Route เป็นการบอกเส้นทางการต่อเชื่อมจาก source สู่ destination โดยระบุชื่อของ component ที่ได้รับการสร้างขึ้นในข้อ 5 การระบุต้องระบุ VCI ของเส้นทางนั้นก่อน แล้วตามด้วย ชื่อ ของ component เรียงกันไปที่อยู่ใน ()

7. Meter

เป็นส่วนประกอบที่ใช้ในการเก็บรวบรวมข้อมูลระหว่างการจำลอง โดยใช้ save flag เพื่อเก็บค่า ลงไฟล์ ตามชื่อของ meter นั้น

meter มีสองประเภทคือ meter ที่ใช้เก็บตัวแปรประเภทจำนวนนับ และ ประเภทจำนวนจริง โดยมีลักษณะการประกาศดังนี้ Meter\_long("NAME=\$??\$,OBJECT=\$???\$,PARAM=\$???\$,UPDATE=?,NUM VAL=?,MODE=?,TITLE=\$???\$;);

Meter\_double("NAME=\$??\$,OBJECT=\$???\$,PARAM=\$???\$,UPDATE=?,NUM VAL=?,MODE=?,TITLE=\$???\$);

พารามิเตอร์ที่กำหนดมีดังนี้

- NAME คือชื่อของ meter นั้น หาก save flag ทำงานการเก็บข้อมูลจะเก็บลงไฟล์ชื่อเดียวกับ meter นี้
- OBJECT คือชื่อของ network component ที่ต้องการแสดงค่าพารามิเตอร์ใน network component นั้น
- PARAM คือ พารามิเตอร์ที่ต้องการเก็บรวบรวม ซึ่งค่าพารามิเตอร์เหล่านี้จะแตกต่างกัน ตามลักษณะของ network component พารามิเตอร์ที่สามารถเก็บข้อมูลได้จะบรรยายไว้ใน หัวข้อถัดไป
- UPDATE คือ คาบเวลาในการสุ่มตัวอย่าง ของข้อมูลที่รวบรวม (ตัวเลือก ตั้งต้นที่ sim\_time/10)
- NUM VAL คือ จำนวนข้อมูลข้อมูลที่ต้องการ (ตัวเลือก ค่าตั้งต้น = sim\_time)
- MODE คือ โหมดการเก็บข้อมูล

โหมด DIFF\_MODE =1 เก็บค่าการเปลี่ยนแปลงของพารามิเตอร์ โหมด ABS\_MODE =2 เก็บจริงค่าของพารามิเตอร์นั้น

• TITLE คือ หัวข้อกราฟในการแสดงผลหลังจากการจำลองเสร็จสิ้น

### Network Component

แบ่งเป็นส่วนประกอบประเภทต่าง ๆ ดังนี้

<u>แหล่งกำเนิดทราฟฟิก</u>

CBR source

CBR source คือแหล่งกำเนิดที่ใช้แทนการส่งข้อมูลประเภท CBR ทำหน้าที่ส่งเซลล์ข้อมูลทุก ๆ ช่วงเวลา delta มีการประกาศดังนี้

CBR { "NAME=?,DELTA=?,VCI=?,START=?"};

- NAME = ชื่อของแหล่งกำเนิดนี้
- DELTA = ระยะห่างระหว่างการกำเนิดเซลล์แต่ละครั้ง
- VCI = เลข VCI สำหรับการส่งนั้น

• START = เวลาในการเริ่มส่งเซลล์ (ตัวเลือก)

Parameter for Meter\_long

• count = จำนวนเซลล์ที่ส่ง

Parameter for Meter\_double

- rate = อัตราส่งปัจจุบันของแหล่งกำเนิด
- BS source

BS source คือแหล่งกำเนิดที่ใช้แทนการส่งข้อมูลประเภท VBR หรือ ABR ทำหน้าที่ส่งเซลล์ ข้อมูลที่มีลักษณะเป็น burst มีการประกาศคังนี้

BSsrc {"NAME=?,EX=?,ES=100,DELTA=10, VCI=?,START=?;}"

- NAME = ชื่อของแหล่งกำเนิดนี้
- EX = ค่าเฉลี่ยของจำนวนเซลล์ต่อหนึ่งกลุ่มเซลล์ (burst) ที่ส่งไป
- ES = ค่าเฉลี่ยของเวลาในช่วงสถานะ OFF
- DELTA = ระยะห่างระหว่างการกำเนิดเซลล์แต่ละครั้งในช่วงสถานะ ON
- VCI = เลข VCI สำหรับการส่งนั้น
- START = เวลาในการเริ่มส่งเซลล์ (ตัวเลือก)

Parameter for Meter\_long

count = จำนวนเซลล์ที่ส่ง

Parameter for Meter\_double

rate = อัตราส่งปัจจุบันของแหล่งกำเนิด

## GEO source

GEO source คือแหล่งกำเนิดที่ใช้แทนการส่งข้อมูลประเภท VBR หรือ ABR ทำหน้าที่ส่งเซลล์ ข้อมูลทุก ๆ ช่วงเวลาเฉลี่ย delta มีการประกาศดังนี้

GEO {"NAME=,ED=?, VCI=?,START=?"};

- NAME = ชื่อของแหล่งกำเนิคนี้
- ED = ระยะห่างระหว่างการกำเนิดเซลล์แต่ละครั้งเฉลี่ย โดยมีการแจกแจงแบบ Geometrically
- VCI = เลข VCI สำหรับการส่งนั้น
- START = เวลาในการเริ่มส่งเซลล์ (ตัวเลือก)

Parameter for Meter\_long

count = จำนวนเซลล์ที่ส่ง

Parameter for Meter\_double

• rate = อัตราส่งปัจจุบันของแหล่งกำเนิด

#### MMBP source

MMBP source คือแหล่งกำเนิดที่ใช้แทนการส่งข้อมูลประเภท VBR หรือ ABR ทำหน้าที่ส่ง เซลล์ข้อมูลในลักษณะ ON / OFF มีการประกาศดังนี้

MMBP {"EB=?,ES=?, ED=?, VCI=1,START="};

- NAME = ชื่อของแหล่งกำเนิดนี้
- EB = ค่าเฉลี่ยของเวลาในช่วงสถานะ ON
- ES = ค่าเฉลี่ยของเวลาในช่วงสถานะ OFF
- ED = ระยะห่างระหว่างการกำเนิดเซลล์แต่ละครั้งเฉลี่ย โดยมีการแจกแจงแบบ Geometrically
- VCI = เลข VCI สำหรับการส่งนั้น
- START = เวลาในการเริ่มส่งเซลล์ (ตัวเลือก)

Parameter for Meter

count = จำนวนเซลล์ที่ส่ง

Parameter for Meter\_double

• rate = อัตราส่งปัจจุบันของแหล่งกำเนิด

GMDP source

GMDP source คือแหล่งกำเนิดที่ใช้แทนการส่งข้อมูลประเภท VBR หรือ ABR ทำหน้าที่ส่ง เซลล์ข้อมูลที่มีการเปลี่ยนสถานะการส่งได้ตามต้องการ มีการประกาศดังนี้

GMDP {"NAME=?.NUMSTATE=?,DELTA=(?,?...?),EX=(?,?...?),

TRANSITION=(?,...?),VCI=?,START="};

- NAME = ชื่อของแหล่งกำเนิดนี้
- NUMSTATE = งำนวนสถานะที่ต้องการ
- DELTA = ระยะห่างระหว่างการกำเนิดเซลล์แต่ละครั้งในแต่ละสถานะ
- EX = จำนวนเซลล์ที่ส่งเฉลี่ยในแต่ละสถานะ มีการแจกแจงแบบ Geometrically
- TRANSITION = เมตริกซ์ของความน่าจะเป็นในการเปลี่ยนสถานะ
- VCI = เลข VCI สำหรับการส่งนั้น
- START = เวลาในการเริ่มส่งเซลล์ (ตัวเลือก)

Parameter for Meter

count = จำนวนเซลล์ที่ส่ง

Parameter for Meter\_double

rate = อัตราส่งปัจจุบันของแหล่งกำเนิด

#### OnOff source

OnOff source คือแหล่งกำเนิดที่ใช้แทนการส่งข้อมูลประเภท VBR หรือ ABR ทำหน้าที่ส่ง เซลล์ข้อมูลในลักษณะ ON / OFF ที่ทราบอัตราส่งแน่นอน มีการประกาศคังนี้

OnOff {"NAME=?,ON=?,OFF=?,VCI=?,START=?};

- NAME = ชื่อของแหล่งกำเนิคนี้
- ON = ช่วงเวลาในสถานะ ON
- OFF = ช่วงเวลาในสถานะ OFF
- PEAK = อัตราส่งในสถานะ ON
- VCI = เลข VCI สำหรับการส่งนั้น
- START = เวลาในการเริ่มส่งเซลล์ (ตัวเลือก)

Parameter for Meter

count = จำนวนเซลล์ที่ส่ง

Parameter for Meter\_double

• rate = อัตราส่งปัจจุบันของแหล่งกำเนิด

#### <u>สวิลช์</u>

Output Buffer Switch

Output Buffer Switch เป็นอุปกรณ์สวิตช์ประเภทมีหน่วยความจำที่ขาออก มีการประกาศดังนี้ OBSwitch {"NAME=\$?\$,BUFFER CBR=?,BUFFER ABR.MAX VCI=?,

MAX INPUT=?,MAX OUTPUT=?,SCHEME=?,HI THES=?,

LOW THES=?, AI TIME=? (and AI CELL=?).

CONSOLIDATION AL.="};

- NAME = ชื่อของสวิตช์นั้น
- BUFFER CBR = ขนาดหน่วยความจำของ CBR connection
- BUFFER ABR = ขนาดหน่วยความจำของ ABR connection
- MAX VCI = เลข VCI สูงสุดของ connection ที่ผ่าน สวิตช์นั้น
- MAX INPUT = จำนวน input สูงสุดของสวิตช์ (ตัวเลือก ตั้งต้นที่ MAX VCI)
- MAX OUTPUT = จำนวน output สูงสุดของสวิตช์ (ตัวเลือก ตั้งต้นที่ MAX VCI)

- SCHEME = วิธีการควบคุมความคับคั่งสำหรับ ABR connection ที่ใช้ ใส่ค่าเป็นตัว เลขที่มีความหมายดังต่อไปนี้
  - 1 = EFCI algorithm
  - 2 = Relative rate making algorithm
  - 10 = ERICA algorithm
  - สามารถใช้วิธีการที่ใช้ร่วมกันได้เช่น 11 = EFCI + ERICA
  - เป็นตัวเลือก ก่าตั้งต้นที่ ERICA
- HI THES = hi thes ของการควบคุมแบบ EFCI และ RRM (ตัวเลือก ค่าตั้งด้น ABR queue/2
- LOW THES = low thes ของการควบคุมแบบ EFCI และ RRM (ตัวเลือก ค่าตั้งต้น ที่ HI THES
- AI TIME = ช่วงเวลา AI สำหรับ ERICA algorithm
- AI CELL = ช่วง AI แบบนับเซลล์สำหรับ ERICA algorithm (ตัวเลือก)
- Parameter for Meter\_long
  - Count = total count for every VCI
  - loss = total loss for every VCI
  - count[i] = count for VCI 'i'
  - loss[i] = loss for VCI 'i'
  - rm\_loss[i] = rm loss for VCI 'i'
  - CBRqueue[i] = CBR queue for output 'i'
  - ABRqueue[i] = ABR queue for output 'i'

Parameter for Meter\_double

- CCR[i] = CCR for VCI 'i'
- ER[i] = ER calculate for VCI 'i'
- utilization[i] = utilization for output 'i'
- MaxAllocPrevious[i] = MaxAllocPrevious for output 'i';
- MaxAllocCurrent[i] = MaxAllocCurrent for output 'i';
- fraction[i] = fraction for output 'i';
- z = z for output 'i'
- Tar\_ABR\_cap = target ABR capacity for output 'i'
- ABR\_cap = ABR capacity for output 'i'

องค์ประกอบอื่น ๆ

Delav Line

Delay Line เป็นสายส่งสัญญาณที่ใช้ในการจำลองสายส่งสัญญาณที่มีระยะทางจริง โดยการ กำนวณระยะทางนั้นจะถึงว่าใช้สายไฟเบอร์ออฟติกที่มีครรชนีหักเห 1.5 และสามารถคำนวณเทียบระยะ ทางจริงได้โดยใช้สูตร ระยะทาง 1000 km = Link\_rate/200/8/53 time slots มีการประกาศดังนี้

LINE {NAME=?,DELAY=?,LINK RATE (or) TIME OF CELL RATE (or) MBPS=?};

- NAME = ชื่อของสายส่งนั้น
- DELAY = เวลาประวิงของสายส่งนั้น หน่วยเป็น Time slot
- LINK RATE , TIME OF CELL RATE และ MBPS เลือกเอาอย่างใดอย่างหนึ่ง
- LINK RATE = ความจุของสายส่ง หน่วย cell/sec
- TIME OF CELL RATE = ความจุของสายส่ง เป็นจำนวนเท่าของ Link rate พื้น ฐานที่กำหนดใน conf.txt
- MBPS = ความจุของสายส่ง หน่วย MBPS

Parameter for Meter\_long

• count = จำนวนเซลล์ที่ค้างอยู่ในสายส่ง

<u>Sink</u>

Sink ทำหน้าที่เป็นอุปกรณ์รับข้อมูลปลายทาง มีการประกาศดังนี้ Sink {"NAME=?"}

NAME = ชื่อของ sink นั้น

Parameter for Meter\_long

count = จำนวนเซลล์ที่รับได้

### ABR destination

ABR destination เป็นอุปกรณ์เสริมพิเศษขึ้นมาเพื่อใช้ในการรับข้อมูลบนการส่งประเภท ABR Abrdes {"NAME=?,BUFFER=?,OUT LINK=?.TURN AROUND TIME=?,

TARGET UTIL=?,LOW THES=?,HIGH THES=?,ER THES=?,AI=?"}

- NAME = ชื่อของ destination นั้น
- BUFFER = ขนาคหน่วยความจำ
- OUT LINK = ความจุสายส่งขาออก เป็นจำนวนเท่าของ Link rate พื้นฐานที่ กำหนดใน conf.txt (ตัวเลือก ค่าตั้งคื้นที่ link rate)
- TURN AROUND TIME = เวลาในการตอบกลับ Backward RM

- TARGET UTIL = อัตราการครอบครองสายผ่านขาออก
- LOW THES = LOW THES สำหรับตั้งค่า CI และ NI
- HI THES = HI THES สำหรับตั้งค่า CI และ NI
- ER THES = งุคสำหรับปรับค่า ER
- AI = ช่วงเวลาในการปรับแต่งค่าตัวแปร

Parameter for Meter\_long

- count = จำนวนเซลล์ที่ส่งได้
- queue = ขนาดหน่วยความจำ
- loss = ข้อมูลที่สูญหายที่ abrdes

### ABR sender

ABR destination เป็นอุปกรณ์เสริมพิเศษขึ้นมาเพื่อใช้ในการส่งข้อมูลบนการส่งประเภท ABR โดยการใช้งานนั้นสามารถนำแหล่งกำเนิดแบบอื่นมาเชื่อมต่อก่อน ABR sender ใค้ โดย ABR จะทำ หน้าที่รับข้อมูลจากแหล่งกำเนิด ทำการควบคุมการป้อนกลับ และจัดการกับการส่งข้อมูลที่ได้รับนั้น แต่ หากไม่มีแหล่งกำเนิดใดเชื่อมต่อก่อน ABR sender จะทำให้ ABR sender จะกลายเป็นแหล่งกำเนิดโดย อัตโนมัติ ทำหน้าที่ควบคุมการส่ง และ สร้างเซลล์ข้อมูลในการส่งด้วย โดยถือว่ามีข้อมูลให้ส่งได้ตามที่ ได้รับอนุญาตจากการป้อนกลับตลอดเวลา มีการประกาศดังนี้

Abrsend {"BUFFER=?, OUTLINK=?, PCR=?,MCR=?,ICR=?,VCI=?,

CONNECTTIME=?, STOPTIME=?;"};

- NAME =  $\vec{v}$  over ABR sender  $\vec{v}$
- BUFFER = ขนาดหน่วยความจำของ sender
- OUTLINK = ความจุของสายส่งขาออก หน่วยเป็นจำนวนเท่าของ link rate ( ตัว เลือก ค่าเริ่มต้นที่ link rate)
- PCR = อัตราส่งสูงสุดที่เป็นไปได้ (ดัวเลือก ค่าตั้งต้นที่ OUT LINK)
- MCR = อัตราส่งต่ำสุดที่ส่งได้ (ตัวเลือก ก่าตั้งต้นที่ 0)
- ICR = อัตราส่งเริ่มต้น (ตัวเลือก ก่าตั้งต้นที่ก่าน้อยสุดระหว่างก่า PCR และก่าที่ กำนวณได้จาก round trip time)
- VCI = เลข VCI ของการต่อเชื่อมนั้น โดยปกติ abrsend สามารถมีแหล่งกำเนิดส่ง เซลล์เข้ามาได้และจะใช้เลข VCI ในเซลล์ที่ส่งมา หากไม่มีแหล่งกำเนิดต่ออยู่ abrsend จะส่งเซลล์ตามที่ส่งได้ (ตามค่า ACR) และใช้เลข VCI ที่ใส่นี้
- CONNECT TIME = เวลาในการเริ่มสร้างเส้นทางการส่งเพื่อเริ่มต้นการส่งเซลล์
- STOP TIME = เวลาในการส่งหยุดส่งเซลล์

Parameter for Meter\_long

- count = จำนวนเซลล์ที่ส่งได้
- cell\_count = จำนวนเซลล์ข้อมูลที่ส่งได้
- RM\_in\_count = งำนวน in-rate RM cell ที่ส่งได้
- RM\_out\_count = งำนวน out-rate RM cell ที่ส่งได้
- queue = ขนาดหน่วยความจำ
- loss = ข้อมูลที่สูญหายที่ abrsend

Parameter for Meter\_double

• ACR = อัตราส่งของ abrsend

# ตัวแปรสำหรับวิธี ERICA

นอกจากนี้ตัวแปรต่าง ๆ สำหรับ วิธี ERICA นั้นถูกเก็บไว้ใน directory conf ชื่อไฟล์ ERICA.txt โดยพารามิเตอร์ต่าง ๆ ดังนี้

- target utilization คือ ค่าอัตราการส่งข้อมูลขาออกที่ต้องการ
- เ0 คือ ค่าที่ใช้คำนวณ Q<sub>0</sub> ซึ่งแสดงถึงขนาดหน่วยความจำที่แสดงถึงความคับคั่ง
- a คือ เป็นค่าคงที่ที่แสดงถึงความเร็วในการลดลงของค่า f(Q)
- b คือ เป็นค่าคงที่ที่แสดงถึงความเร็วในการลดลงของค่า f(Q)
- QDLF คือ Queue Drain Limit Factor ซึ่งเป็นค่า f(Q) ต่ำสุดที่ตั้งไว้

# ประวัติผู้เขียน

นายศุภเกียรติ เลาหะเมทนี เกิดเมื่อวันที่ 5 สิงหาคม พ.ศ. 2519 ที่จังหวัดกรุงเทพมหานครฯ สำเร็จการศึกษาระดับปริญญาตรีวิศวกรรมศาสตรบัณฑิต ภาควิศวกรรมไฟฟ้า คณะวิศวกรรมศาสตร์ จุฬาลงกรณ์มหาวิทยาลัย ในปีการศึกษา 2539 จากนั้นได้เข้าศึกษาต่อในหลักสูตรวิศวกรรมศาสตรมหา บัณฑิต สาขาโทรคมนาคม ภาควิชาวิศวกรรมไฟฟ้า ที่จุฬาลงกรณ์มหาวิทยาลัย เมื่อ พ.ศ. 2540

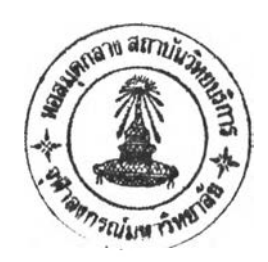